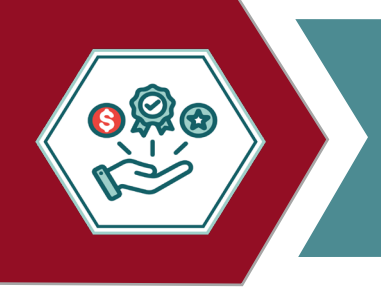

## **ESS W2 Tax Delivery Option**

## TO GET STARTED WITH ELECTRONIC W2 DELIVERY:

It is important to note that employees who choose electronic delivery of their W2 forms need to elect this option in ESS.

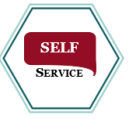

- Login to Employee Self Service
- Select Personal Information
- Click Edit to add Alternate email address

Pay/Tax Inf Personal In Job Info

> Active status ACTIVE Personnel status FULL TIME EXEMPT

| ion                   | Munis Self Ser           | vice                       |                                                 |                            |
|-----------------------|--------------------------|----------------------------|-------------------------------------------------|----------------------------|
| e email address       | Home                     | Personal Info              | rmation                                         |                            |
|                       | Employee Self Service    | GENE                       | RAL                                             | CONTACT                    |
|                       | Employee Notifications   |                            |                                                 |                            |
|                       | Pay/Tax Information      |                            | Alternate email address<br>John.Smith@gmail.com | Hire date<br>01/31/2023    |
|                       | Personal Information     |                            | Primary location                                | Service date               |
|                       | Job Information          |                            | District location                               | 01/31/2023                 |
|                       | 500 montation            |                            | Check location                                  | Original hire date         |
|                       |                          |                            | District location                               | 01/31/2023                 |
|                       |                          | Name                       |                                                 | Supervisor                 |
|                       |                          | SMITH, JOHN                |                                                 |                            |
|                       |                          | Employee ID                |                                                 | Supervisor.Name @fwisd.org |
|                       |                          | 100000                     |                                                 |                            |
|                       |                          | XXX-XX-XXXX                |                                                 |                            |
|                       |                          | Active status              |                                                 |                            |
|                       |                          | ACTIVE                     |                                                 |                            |
|                       |                          | Personnel status           |                                                 |                            |
|                       |                          | FULL TIME EXEMPT           |                                                 |                            |
|                       |                          |                            |                                                 |                            |
|                       |                          | EDIT                       |                                                 |                            |
|                       |                          |                            |                                                 |                            |
| Self Service          |                          |                            |                                                 |                            |
| Personal Infr         | ormation                 |                            |                                                 |                            |
| r croonar mit         | Simation                 |                            |                                                 |                            |
| ervice                | GENERAL                  | CONT                       | ACT                                             | TAX DELIVERY OPTIONS       |
| cations               |                          |                            |                                                 |                            |
| tion                  | Alternate email address  | Hire date<br>01/31/2023    |                                                 |                            |
| ation                 | Johnsteinungegrinditeonn | Service date               |                                                 |                            |
| on                    | PAYROLL                  | 01/31/2023                 |                                                 |                            |
|                       | Check location           | Original hire date         |                                                 |                            |
|                       | PAYROLL                  | 01/31/2023                 |                                                 |                            |
| Name                  |                          | Supervisor Name            |                                                 |                            |
| SMITH. JOHN           |                          | Supervisor email           |                                                 |                            |
| Employee ID<br>100000 |                          | Supervisor.Name @fwisd.org |                                                 |                            |
| SSN                   |                          |                            |                                                 |                            |
| XXX-XX-XXXX           |                          |                            |                                                 |                            |

Click Save

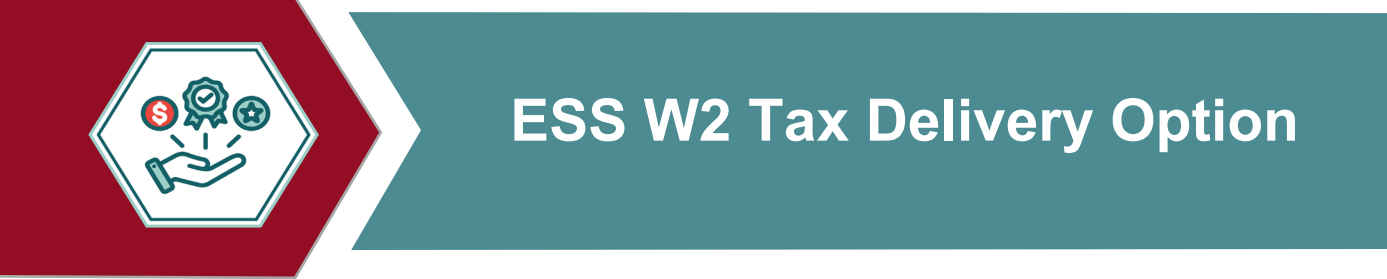

- Select Tax Delivery Options
- Select W2 Delivery Method

| 🔆 Munis Self Service                                                                     |                                                                                             |                                                                                                    |         |                      |
|------------------------------------------------------------------------------------------|---------------------------------------------------------------------------------------------|----------------------------------------------------------------------------------------------------|---------|----------------------|
| Home                                                                                     | Personal Inform                                                                             | nation                                                                                                    |         |                      |
| Employee Self Service                                                                    |                                                                                             | GENERAL                                                                                                    | CONTACT | TAX DELIVERY OPTIONS |
| Employee Notifications<br>Pay/Tax.Information<br>Personal Information<br>Job Information | Rame<br>SMITH, JOHN<br>Employee ID<br>100000<br>SSR<br>XXXXXXXXX<br>Active status<br>Active | Aftende enail adhess Hire date<br>John Smith@fwisd.org 7/18/1997<br>Penare tecade<br>District location 7/18/1997<br>Celebitorit location 7/18/1997<br>District location 7/18/1997<br>Supervisor Name<br>Supervisor Name<br>Supervisor Name @ |         |                      |
|                                                                                          | Munis Self Service                                                                          |                                                                                                    |         |                      |
|                                                                                          | Home                                                                                        | Personal Information                                                                                                    |         |                      |
|                                                                                          | Employee Self Service                                                                       | GENERAL                                                                                                    | CONTACT | TAX DELIVERY OPTIONS |
|                                                                                          | Employee worlfications Pay/Tax information Personal Information Job Information             | W-2 Delivery Method<br>O Mail<br>Alternate email<br>Self service only                                                                                                    |         |                      |

- Mail to receive a hard copy by USPS mail to your address on file
- Alternate email to receive a secure email containing your W-2 to your alternate email address on file (an alternate email address must be provided under 'Personal Information' by clicking 'General' and 'Edit')
- Self service only -to access and print W2 from ESS only.

\*A copy your or W2 can be obtained by contacting the Payroll Department and submitting a \$15.00 fee per copy to the FWISD Cashier located in the District Service Center \*

Overall, opting for electronic delivery of the W2 form can enhance convenience, security and efficiency in managing tax-related documents for employees.